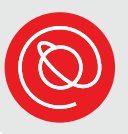

# 使用 Zoom 視訊通話

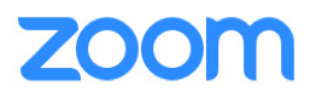

Zoom 是相當熱門的視訊通話平台,可以用於 iOS、Android 和 Windows 等作業系統。雖然您可以在自己的瀏覽器上使用 Zoom,但若想獲得最佳使用體驗,您應該 在自己的裝置下載應用程式。您不需要帳號就能使用 Zoom,只需按一下 Zoom 的 連結,即可加入視訊通話!

#### 從電腦加入視訊會議

您第一次從自己的電腦加入 Zoom 視訊會議時,電腦會自動下載 Zoom 的應用程 式。您可能需要開放權限,同意 Zoom 存取您電腦上的鏡頭和麥克風,這樣您才可以 完全參與視訊會議。

之後,當您按一下 Zoom 的連結,就會看到如下方所示的訊息。選取**開啟 Zoom.us** 或**啟動會議**。\_\_\_\_\_

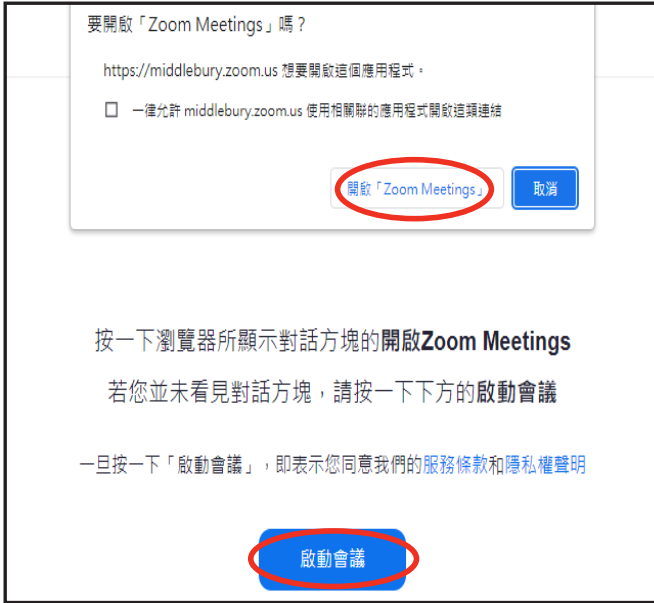

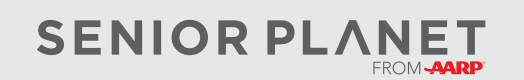

© 2022 版權歸 Older Adults Technology Services, Inc, AARP 樂齡會的慈善分部。版權所有。 歡迎探索 <u>seniorplanet.org</u>。

3

## 從行動裝置加入視訊會議

開始之前, 您要確保已將 Zoom 應用程式下載至自己的智慧型手機或平板電腦。下 載方式就如您下載其他應用程式一樣,從 iPhone 的 App Store 或 Android 裝置的 Google Play Store 下載。

支援

繁體中文,

- 1 按一下 Zoom 連結後, 您會看到右側的影像。若您 已經下載 Zoom 應用程式, 點一下開啟或啟動會議。
- 2 藉由點擊開啟來確認您想使用 Zoom 應用程式開啟 會議。

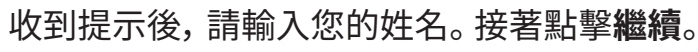

а

公

123

Ζ

Ŷ ۲

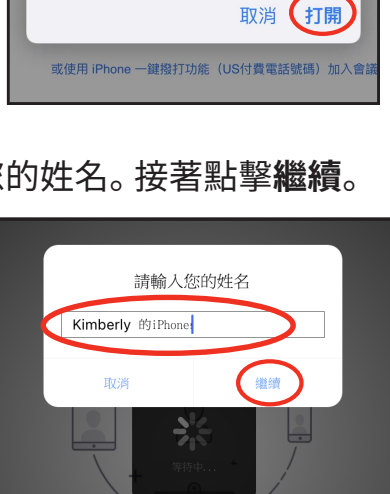

qwertyuiop

s d f g h j k

xcvbnm

空格

 $\langle \times \rangle$ 

返回

準備好開始使用?

要在「Zoom」中打開嗎?

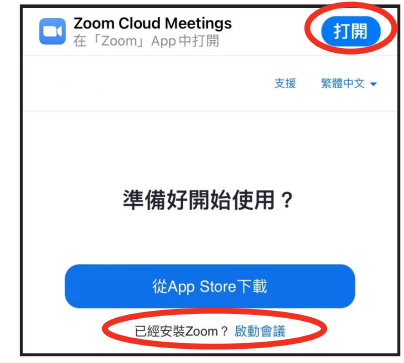

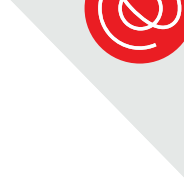

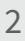

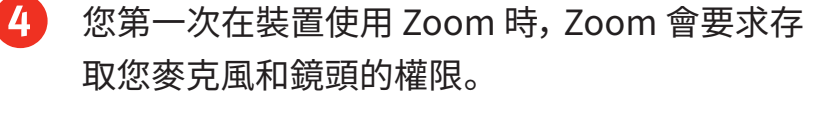

點一下**好**來開放權限給 Zoom 應用程式,會議時,其他人就能聽到您的聲音、看到您的影像!

5 如果您想收到通知,點一下**允許**。如果您不想收 到通知,點一下**不允許**。這不會影響您使用 Zoom 視訊會議的體驗。

6 您可能會看到訊息,告訴您正在加入音訊。選 取通話時使用網路音訊。您加入音訊之後,就能 參與 Zoom 視訊會議了!

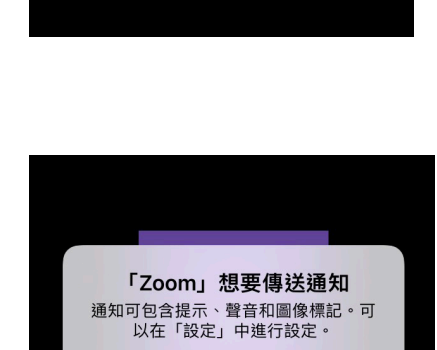

允許

不允許

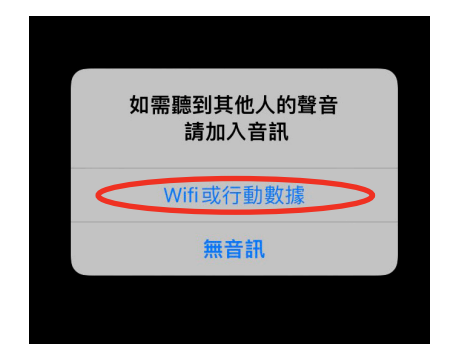

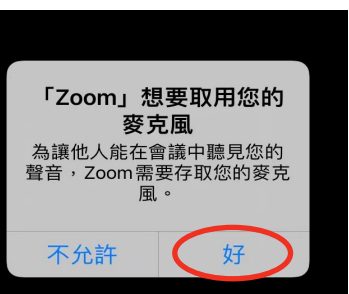

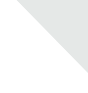

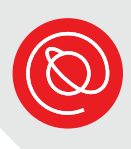

#### 探索會議操作方式

Zoom 的會議操作圖示,會因裝置有所不同,而出現在畫面中的不同位置。若要使 用不同的操作,請找到下方的圖示,包括**更多**的圖示 (在下一頁)。

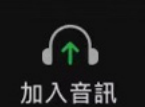

您可能需要選取此圖示,來選擇音訊來源,這樣您才能在通話時聽到聲 音,並讓其他人聽到您的聲音。

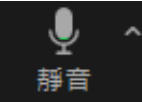

按一下麥克風圖示,把自己**靜音**。

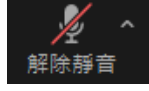

▲ 您看到這個圖示時,代表您的麥克風已靜音。您必須點一下它,才能**取消**● 靜音。

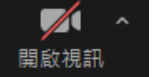

選取這個圖示,來開啟您的視訊畫面。

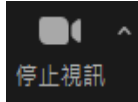

點擊或按壓**停止視訊**來關閉您的鏡頭。

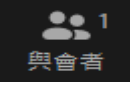

這個圖示會告知您,該會議目前有多少與會者。

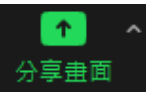

 如果主持人允許,您就能藉由點選分享畫面圖示,在會議中分享自己的 畫面。讓其他與會者看到您想要分享的連結或應用程式。

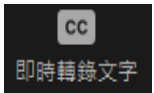

如果隱藏式字幕 (CC) 功能可供使用, 選取**即時字幕**圖示來查看或隱 藏字幕。使用您的滑鼠或手指(行動裝置), 在畫面上移動字幕的位置。

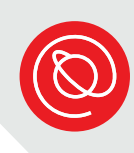

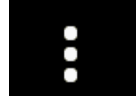

點一下更多圖示, 會叫出其他選項, 包括:

- 舉手
- 聊天室
- 會議設定
- 最小化會議
- 虛擬背景
- 反應(表情符號)
- 點一下取消來關閉「更多」選單,並返回會議

| 聊天          | Р (            |
|-------------|----------------|
| 設定          | ¢              |
| 最小化視訊       | ۶ <sup>4</sup> |
| 背景和濾鏡       | ٢              |
| 斷開音訊        | $\bigcirc$     |
| ♥ 舉 手       | >              |
| 🔌 👍 🎔 🛎 😗 🎉 |                |
| 取 消         |                |
|             |                |

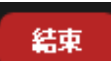

若您準備離開會議,點選此按鈕。

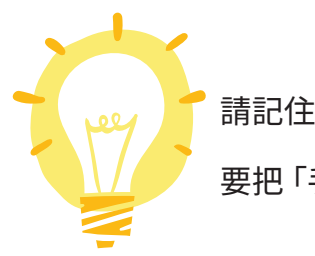

請記住,主持人察覺您「舉手」之後, 要把「手」放下!

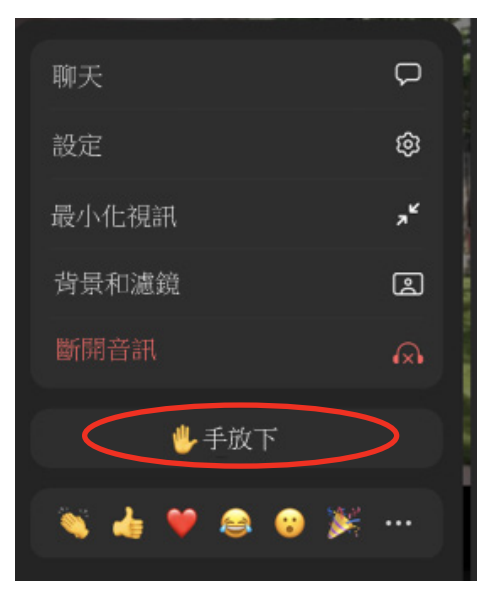

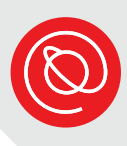

## Zoom 視訊通話

會議進行中,可以選擇圖庫檢視或演講者檢視。圖庫檢視的影像如下所示。這能讓 您看到會議中所有與會者的縮圖。如果與會者數量很多,您可能需要滾動到右側, 才能看到每個人!

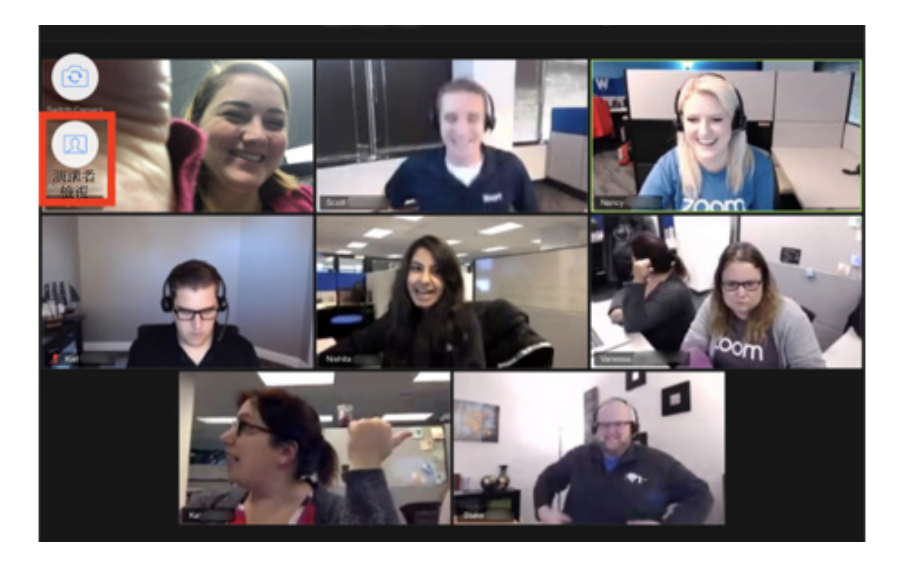

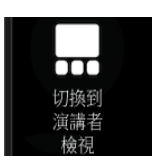

選擇這個圖示,切換到演講者檢視。您只會看到目前正在發言的人。\*

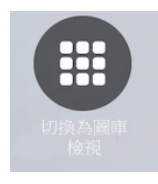

選擇這個圖示,回到圖庫檢視。\*

\*您在智慧型手機上不會看到以上圖示。此外,您可以向左或向右滾動,以此切換 「演講者檢視」和「圖庫檢視」的畫面。

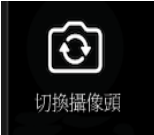

使用行動裝置時,請確保有開啟視訊畫面,並使用自拍鏡頭,這樣其他 人才能看到您。點一下此圖示來切換鏡頭。

#### 使用聊天室功能

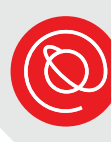

H

1

如果您在畫面上看不到「聊天室」圖示,請點選主選單列中的**更多** 圖示。

**2** 從選單中選擇**聊天**。

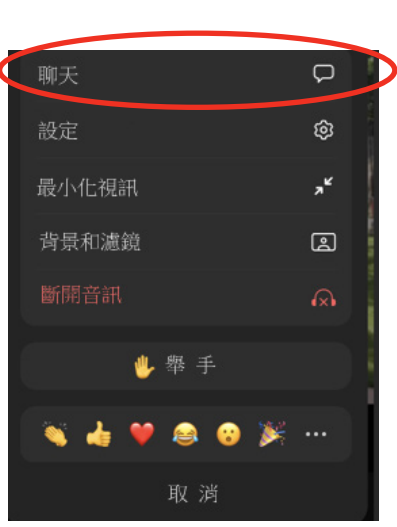

3 輸入您的訊息,接著按下傳送圖示。點一下畫面左上角的關閉,來關閉聊天室 視窗。請注意,聊天室的預設設定是將您的訊息傳送給所有人。

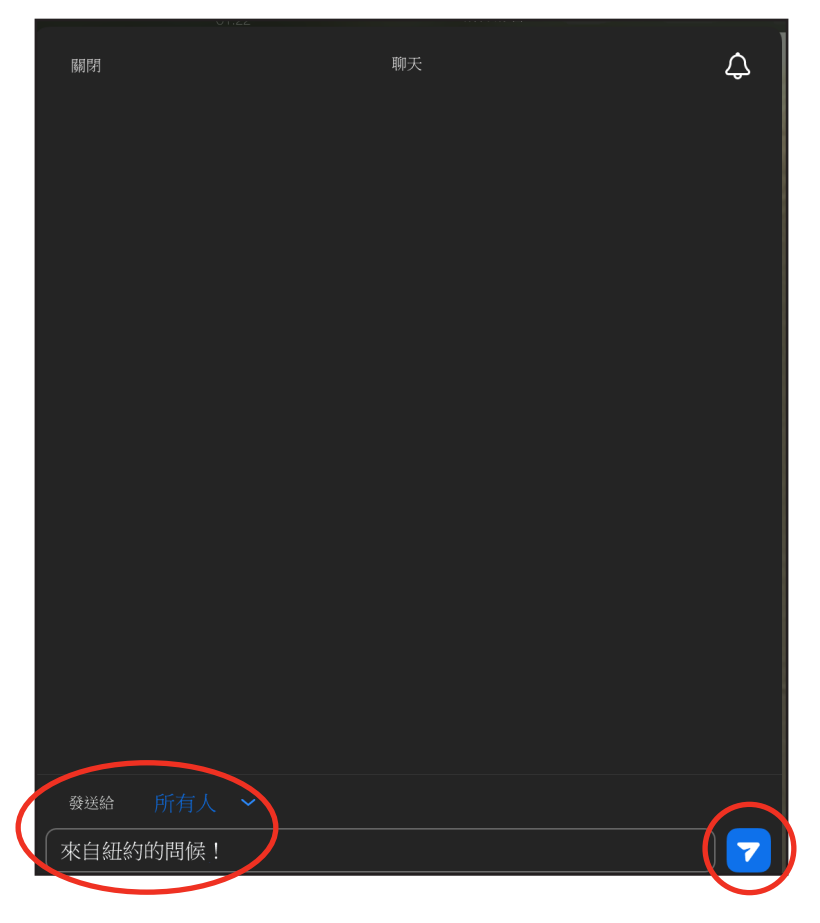

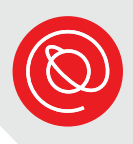

### 視訊通話的成功訣竅

- 背景 確保鏡頭中的背景整齊乾淨。試著找到中性的空間作為背景使用,例如
  如牆壁或門。您會希望焦點放在自己身上。
- 鏡頭位置 您的鏡頭應該要與自己的眼睛保持水平。使用筆記型電腦進行視 訊通話時,很多人會錯把鏡頭往後推,千萬別這麼做!試著拿一疊書或 雜誌,把電腦調整到適合的高度。
- 光線照明 您選擇的房間應該要有充足的光源。您可以考慮在電腦旁邊放一 盞燈,燈光照向您的臉,就能確保自己臉上有光!
- 眼神交流 請記得要和其他與會者眼神交流。這代表您要直接看向鏡頭,而
  不是看著自己的影像!
- 排練 預先排練,才能確保自己知道如何設定好所有環節。您得知道怎麼放置自己的鏡頭、如何操作功能,還有鏡頭中的背景看起來如何。
- 噪音-找個安靜的空間!普通、日常的聲音,在視訊中可能會變得很惱人。
  舉例來說,如果您住在很嘈雜的街區,會議時,請盡可能遠離窗戶。
- 手勢-如果您說話時很常用手輔助,請盡量減少使用手勢。如果連線出現延 遲或不順,您的手擋在自己臉上,會讓畫面變得更糟!

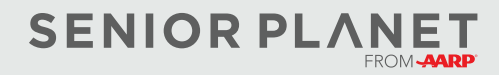